# Tidtakerhjelpen – brukarmanual

Når skirennet er gjennomført, er du som tidtakar klar til å legge resultata inn i Tidtakerhjelpen. Dette må gjerast for at resultata kan publiserast på nettsida. Her er ein enkel framgangsmåte for korleis ein opprettar eit nytt arrangement i Tidtakerhjelpen:

## 1. Opne Tidtakerhjelpen i nettlesar

Lenke kan finnast på nettsida under Sportslig -> Tidtakerhjelp, eller ved å nytte lenkja: https://langrenn.org.ntnu.no/tidtakerhjelpen.

| erhjelpen                                                                                                    | ArrKode | 0 |
|----------------------------------------------------------------------------------------------------|---------|---|
|                                                                                                    |         |   |
| Info                                                                                                    |         |   |
| Denne siden er laget for at det skal gå raskere å legge inn resultater etter at man har arrangert hyttekarusell.                                                                                                    |         |   |
| Den er basert på at man bruker PDF-dokumentet tidtaker_ark.pdf eller tilsvarende når man tar tiden. Hvis dere er to arrangører lønner det seg at en skriver, mens den andre tar tiden. Skriv bare startnummer og tid underveis, hvis ikke blir det for mye å holde styr på. |         |   |
| Når du oppretter et nytt arrangement får du en arrangementkode. Hvis du skal gjøre endringer senere kan denne brukes i søkefeltet øverst til høyre.                                                                                                    |         |   |
| Hvis du får problemer, ta kontakt med web-ansvarlig på langrenn-web@ntnui.no eller Slack.                                                                                                    |         |   |
| Trykk på *Opprett nytt arrangement* for å sette i gang.                                                                                                    |         |   |
| Opprett nytt arrangement                                                                                                    | •       |   |
| X                                                                                                    |         |   |
| Vel «opprett nytt arrangement»                                                                                                    |         |   |

# 2. Fyll inn namn, startform og antal rundar, og klikk «opprett»

| Opprett nytt arrangem                                  | ent        |   |   |         |   |   |         |
|--------------------------------------------------------|------------|---|---|---------|---|---|---------|
| Angi navn på arrangement<br>HK1 Granåsen parstart Test |            |   |   |         |   |   |         |
| Velg startform  Intervalistart Feliesstart             |            |   |   |         |   |   |         |
| Velg antall runder<br>Menr                             | n <u>–</u> | 2 | + | Kvinner | 1 | + |         |
| - Infoside                                             |            |   |   |         |   |   | Opprett |

## 3. Fyll inn namn, nummer og klasse på alle deltakarane

| <b>meldingsliste</b><br>Granåsen parstart | Test                                                     |                                                     | (ArrKode: 458)                              |
|-------------------------------------------|----------------------------------------------------------|-----------------------------------------------------|---------------------------------------------|
| Fyll inn navnet på de sta                 | artende og angi startnummer. Velg forslag fra medlemslis | ta eller legg til navn manuelt hvis de ikke finnes. | 2                                           |
| Startnr *                                 | Navn<br>Kari Nordmann                                    | Kjønn *                                             | Legg til                                    |
|                                           |                                                          |                                                     | Lagt til alle? Legg inn tider $\rightarrow$ |
| ۲ſ                                        | Ola Nordmann                                             | М                                                   | ×                                           |

- Legg til alle deltakarane før du vel «Legg inn tider»
- Sørg for at du skriv namna riktig, og hugs stor førstebokstav!
- Det kan oppstå litt utfordringar med innlegging av tider dersom to personar har same startnummer
- 4. Når alle deltakarane er lagt inn, er du klar for å leggje inn tider

| Ula Nordmann  |                 |                 |
|---------------|-----------------|-----------------|
| Starttid      | Passeringstid 1 | Passeringstid 2 |
| Kari Nordmænn |                 |                 |

- Tidene leggast inn som klokkeslett
  - Passeringstidene er altså klokkeslettet løparen passerer, ikkje rundetida (den blir rekna ut automatisk)
  - $\circ$   $\;$  Alle boks ane må fyllast ut – tom passering stid-boks gir DNF på resultatlista

#### 5. Generer resultatliste

|                      |                                                   |                                 |                               |                          | (A)                  | rrKode: 458) | 5 |
|----------------------|---------------------------------------------------|---------------------------------|-------------------------------|--------------------------|----------------------|--------------|---|
| ← Tider              |                                                   |                                 |                               |                          |                      |              |   |
| Dette er hvordan res | sultatlistene blir seende ut. Hvis alt ser riktig | ut melder du fra til web-ansvar | ig på Slack eller mail med Al | rKode for at det skal bl | i publisert på hjemm | esiden.      |   |
| Plass                | St.nr Navn                                        |                                 | Sta                           | rttid                    | Sluttid              | Etter        |   |
| 1                    | 2 Kari NordmÄinn                                  |                                 | 18:0                          | 0:30                     | 14:50                | 00:00        |   |
| IERRER               |                                                   |                                 |                               |                          |                      |              |   |
| Plass                | St.nr Navn                                        | Starttid                        | Rundetid 1                    | Rundetid 2               | Sluttid              | Etter        |   |
| 1                    | 1 Ola Nordmann                                    | 18:00:00                        | 12:30                         | 12:30                    | 25:00                | 00:00        |   |

- publisering så dette er slik det skal sjå ut 😊
- ArrKoden sendast til Websjef på Slack!

Lukke til, og takk for at du stiller på dugnad som tidtakar! Kontakt websjef om noko er uklart.